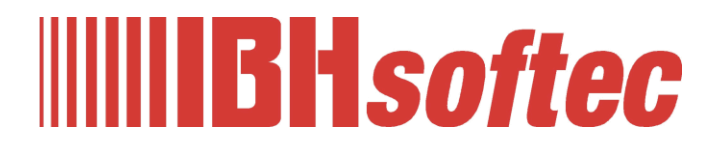

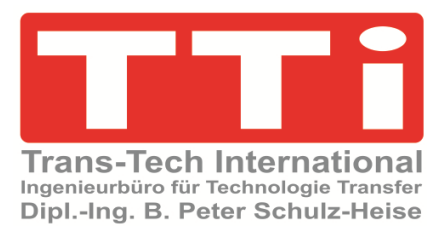

# **IBH OPC UA Editor**

# Projekt LOGO

Konfiguration einer Logo Steuerung via TCP-IP

Version 7.5.0

IBH Link UA Workshop

IBHsoftec GmbH Turmstr. 77 64760 Oberzent / Beerfelden Tel.: +49 6068 3001 Fax: +49 6068 3074 info@ibhsoftec.com www.ibhsoftec.com

TTi Ingenieurbüro für Technologie Transfer Dipl. Ing. B. Peter Schulz-Heise Tel.: +49 6061 3382 Fax: +49 6061 71162 TTI@ schulz-heise.com www.schulz-heise.com

Windows<sup>®</sup> ist ein eingetragenes Warenzeichen der Microsoft<sup>®</sup> Corporation. TeamViewer<sup>®</sup> ist ein eingetragenes Warenzeichen der TeamViewer AG, Göppingen. Simatic<sup>®</sup> S5, Step<sup>®</sup> 5, Simatic<sup>®</sup> S7, Step<sup>®</sup> 7, S7-200<sup>®</sup>, S7-300<sup>®</sup>, S7-400<sup>®</sup>, S7-1200<sup>®</sup>; S7-1500<sup>®</sup>, LOGO<sup>®</sup> und GRAPH<sup>®</sup> 5 sind eingetragene Warenzeichen der Siemens Aktiengesellschaft, Berlin und München. Bildquelle: <sup>©</sup> Siemens AG 2001, Alle Rechte vorbehalten. Produktnamen sind Warenzeichen ihrer Hersteller.

# Inhalt

| In | nhaltI |       |                                                                          |      |  |
|----|--------|-------|--------------------------------------------------------------------------|------|--|
| 1  | IBH    |       | UA Editor – Projekt LOGO                                                 | 1-1  |  |
|    | 1.1    | LOGO  | O SPS-Programm starten                                                   | 1-1  |  |
|    |        | 1.1.1 | Ethernet-Verbindungen                                                    | 1-1  |  |
|    |        |       | S7-Verbindung konfigurieren                                              | 1-1  |  |
|    |        |       | TSAP für S7-Verbindung festlegen – Dialogfeld Verbindung1<br>(S7-Server) | 1-2  |  |
|    |        | 1.1.2 | I/O Namen – Variable, Datenformat Bool                                   | 1-2  |  |
|    |        |       | Dialogfeld I/O-Namen                                                     | 1-2  |  |
|    |        | 1.1.3 | Parameter im Variablenspeicher (VM) zuordnen                             | 1-2  |  |
|    |        |       | Dialogfeld Konfiguration des variablen Speichers                         | 1-3  |  |
|    | 1.2    | LOGO  | O! Konfiguration und Programm übertragen                                 | 1-3  |  |
|    |        |       | Schnittstelle                                                            | 1-3  |  |
|    | 1.3    | Einst | ellungen IBH OPC UA Editor                                               | 1-4  |  |
|    |        | 1.3.1 | Neue Serververbindung                                                    | 1-4  |  |
|    |        | 1.3.2 | Neue Steuerung einfügen                                                  | 1-4  |  |
|    |        | 1.3.3 | Neue Variable (OPC-Tag) hinzufügen                                       | 1-5  |  |
|    |        |       | Variable definieren                                                      | 1-5  |  |
|    |        |       | Definieren LOGO! Variable übernehmen                                     | 1-7  |  |
|    |        |       | Definierte LOGO! Variable                                                | 1-7  |  |
|    |        | 1.3.4 | Konfiguration zum OPC UA Server übertragen                               | 1-8  |  |
|    | 1.4    | Onlin | e OPC UA Server Informationen anzeigen                                   | 1-8  |  |
|    |        |       | GlobalVars                                                               | 1-8  |  |
|    | 1.5    | IBH L |                                                                          | 1-9  |  |
|    |        |       | Browserfenster – Diagnose                                                | 1-9  |  |
|    | 1.6    | UaEx  | pert – Data Access View                                                  | 1-10 |  |
|    |        |       | Projekte LOGO (SPS-Programme,<br>IBH Link UA Editor-Programm)            | 1    |  |

# Projekte LOGO (SPS-Programme, IBH Link UA Editor-Programm)

| OPC UA Editor – Beispiele | Projekt Counter          |
|---------------------------|--------------------------|
| (SPS Projekte)            | Counter.lsc, Counter.snp |
| OPC UA Editor – Beispiele | IBH Link UA - LOGO.opu   |

# 1 IBH OPC UA Editor – Projekt LOGO

Eine Ethernet Verbindung *IBH Link UA – LOGO* können nur mit LOGO-Steuerungen der Version *0BA7* oder neuer aufgebaut werden. In dem folgenden Beispiel wurde eine *LOGO! 8.3* und das Programmiersystem *LOGO!Soft Comfort V8.4* für die Einstellungen genutzt.

# 1.1 LOGO SPS-Programm starten

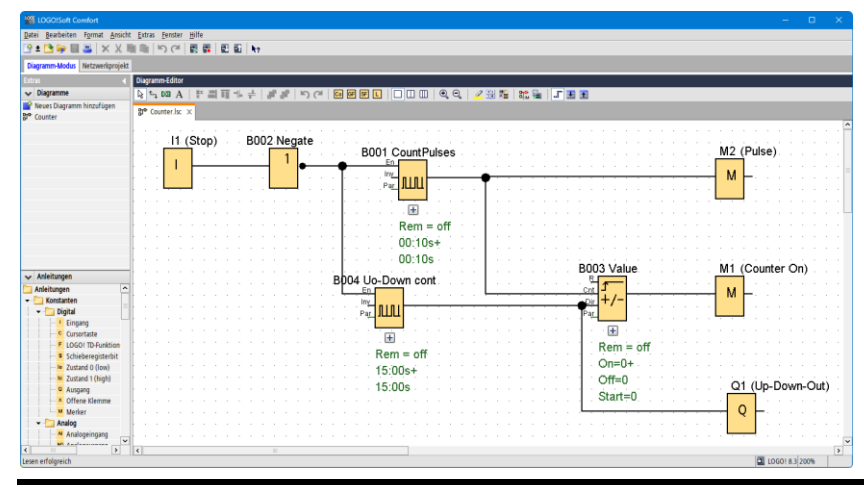

Im geöffneten LOGO SPS-Programm sollten die im Programm genutzten Variablen Namen zugeordnet sein.

Ist das Fenster **Diagramm**-**Editor** aktiv kann den Variablen im Format **Bool**, im Dialogfeld LOGO! Einstellungen/Offline-Einstellungen/**I/O-Namen**, Namen zugewiesen werden.

# 1.1.1 Ethernet-Verbindungen

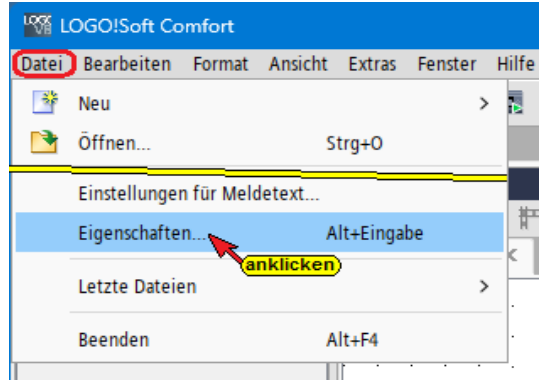

Mit einem Klick auf den Befehl *Eigenschaften* im Menü *Datei* wird das Dialogfeld LOGO! Einstellungen geöffnet.

Unter **Offline-Einstellungen / Allgemein** werden die Namenseinstellungen, IP-Einstellungen und Ethernet-Verbindungen aufgelistet. Den Namenseinstellungen und IP-Einstellungen können Einstellungen hinzugefügt werde. Die IP-Adresse sollte korrekt sein und nicht verändert werden.

Unter Ethernet-Verbindungen muss der S7-Zugriff erlaubt werden.

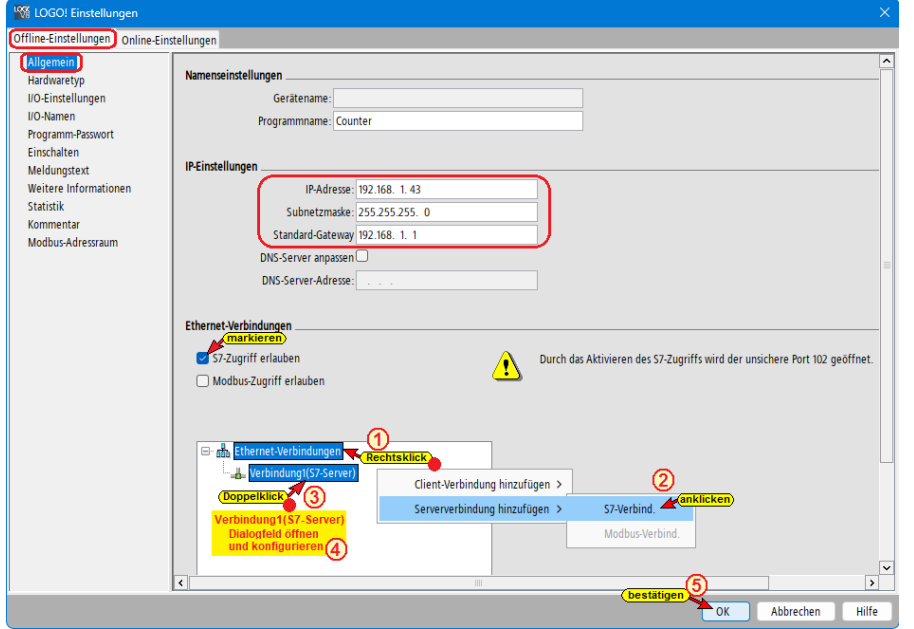

S7-Verbindung konfigurieren

Als Ethernet-Verbindung ist Serververbindung (**S7-***Verbindung*) festzulegen.

# TSAP für S7-Verbindung festlegen – Dialogfeld Verbindung1(S7-Server)

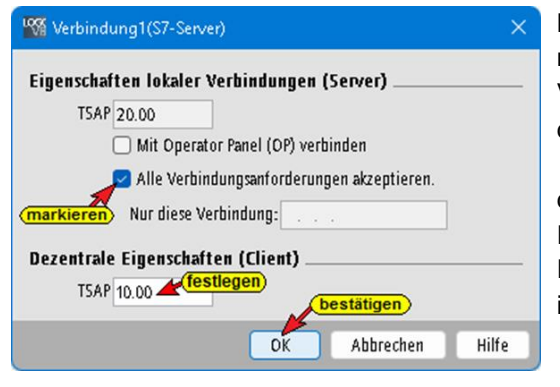

Bevor das Dialogfeld *Offline-Einstellungen / Allgemein* mit *OK* geschlossen wird, ist mit einem Doppelklick auf Verbindung1(S7-Server) das Dialogfeld zum Einstellen der *TSAP-Eigenschaften* geöffnet werden. Ist *Alle Verbindungsanforderungen akzeptieren* markiert ist die lokale (Server) *TSAP* auf *2000* zu setzen. Dezentrale Eigenschaften (Client) TSAP ist frei wählbar. Die TSAP-Einstellungen werden im Dialogfeld *Neue Steuerungen* im IBH OPC UA Editor benötigt.

# 1.1.2 I/O Namen – Variable, Datenformat Bool

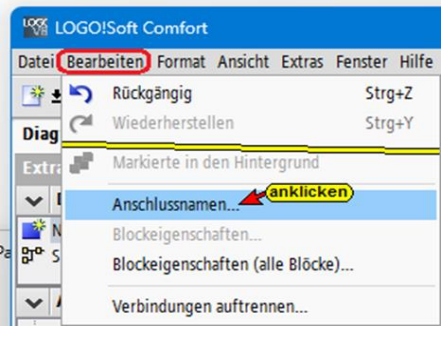

Mit einem Klick auf den Befehl **Anschlussnamen** im Menü **Bearbeiten** wird das Dialogfenster **LOGO! Einstellungen** geöffnet. Unter **Offline-Einstellungen** / **I/O-Namen** können den im Programm genutzten Eingänge (**Ix**), Ausgänge (**Qx**) und Merker (**Mx**) Namen zugeordnet werden. Dies ist sinnvoll, da im IBH UA Editor den als OPC-Tags zu nutzenden Bit-Variablen Namen zugeordnet werden müssen. Es können dann die gleichen Namen genutzt werden.

## Dialogfeld I/O-Namen

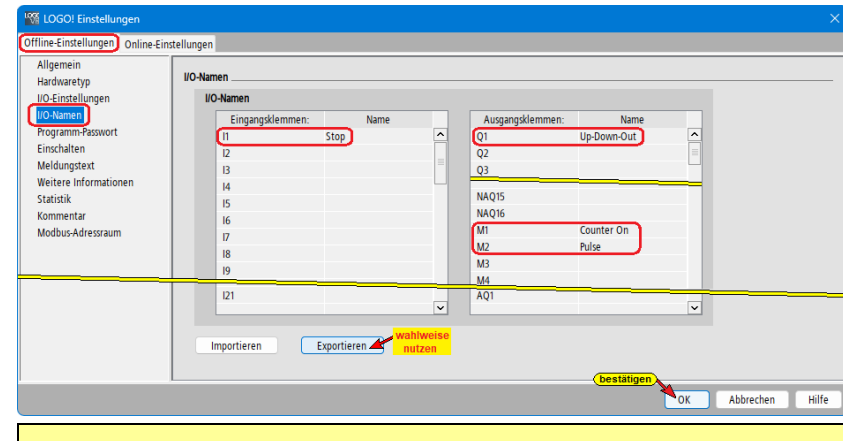

| Klemme     | Name        | S7   |
|------------|-------------|------|
| <b>I</b> 1 | Stop        | E0.0 |
| Q1         | Up-Down-Out | A0.0 |
| M1         | Counter On  | M0.0 |
| M2         | Pulse       | M0.1 |

Wahlweise kann durch das Exportieren die Variablenliste erstellt werden.

#### Anmerkung:

Eingänge (*Ix*), Ausgänge (*Qx*) und Merker (*Mx*) können im *IBH UA Editor* direkt als *Generic.<Variablenname>* erfasst werden. Der Eingang (I1), Ausgang (Q1) sowie Merker (M1) belegen jeweils Byte 0, Bit 0. Für die weiteren Eingänge (Ix), Ausgänge (Qx) und Merker (Mx) wird die Bit-Nummer (bis Bit 7) und gegebenen falls die Byte-Nummer hochgezählt.

# 1.1.3 Parameter im Variablenspeicher (VM) zuordnen

| M LOGO!Soft Comfort                                  |             |                        |   |  |  |
|------------------------------------------------------|-------------|------------------------|---|--|--|
| Datei Bearbeiten Format Ansicht Extras Fenster Hilfe |             |                        |   |  |  |
| 📑 ± 🖻 🥃 🖩 📕 🗙 🐰                                      |             | Übertragen >           |   |  |  |
| Diagramm-Modus Netzwerkpr                            | <b>9</b> 11 | LOGO! bestimmen F2     |   |  |  |
| Extras                                               | ሔ           | Ethernet-Verbindungen  | 1 |  |  |
| V Diagramme                                          |             | Parameter-VM-Zuordnung | P |  |  |
| 🌁 Neues Diagramm hinzufügen                          |             | anklicken              |   |  |  |
| 똬 Counter                                            |             | Optionen               | F |  |  |
|                                                      |             |                        |   |  |  |

Im Menü Extras mit einem Klick auf *Parameter-VM-Zuordnung...*, wird das Dialogfeld Konfiguration des variablen Speichers geöffnet.

Laut *LOGO!Soft Comfort Online-Hilfe Betriebsanleitung* nutzt das LOGO! Basismodul den Variablenspeicher (VM) als lokale Datenkommunikationsschnittstelle für den Datenaustausch mit Geräten, deren Ethernet-Verbindung mit der LOGO Konfiguration festgelegt wurden. Der IBH Link UA (OPC UA Client) liest die vom aus dem VM-Bereich der LOGO (Server). Im IBH UA Editor wird der VM-Bereich als Datenbaustein **DB1** erkannt. Die Parameter (Variablen) werden als **Generic.<Variablenname>** erfasst.

# Dialogfeld Konfiguration des variablen Speichers

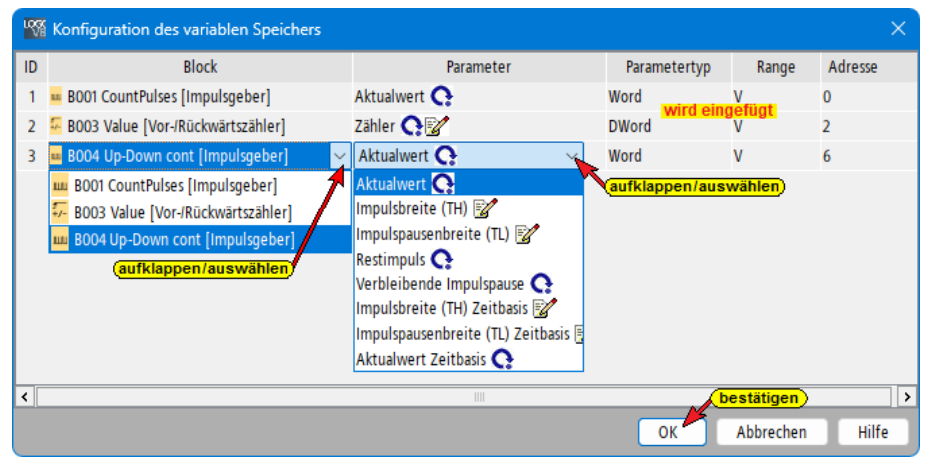

Mit einem Doppelklick auf ein Feld unter Block wird eine Auswahlliste geöffnet. Es werden Funktionen (Blöcke), die im Schaltplan vorhanden sind, aufgelistet. Diese Blöcke stellen Daten (Variable) zur Übertragung bereit.

Sind alle erforderlichen Blöcke ausgewählt ist mit einem Doppelklick auf

das dazugehörende Feld unter Parameter aus dem Auswahlliste der erforderliche Parameter festzulegen. *Typ* und *Adresse* werden automatisch hinzugefügt. Mit *OK* das Dialogfeld schließen.

| Block                             | Parameter  | Parameter-<br>typ | Range | Adresse | S7 Datenbaustein /<br>Byteadresse |
|-----------------------------------|------------|-------------------|-------|---------|-----------------------------------|
| B001 CountPulses [Impulsgeber]    | Aktualwert | Word              | V     | 0       | DB1.DBW0                          |
| B003 Value [Vor-/Rückwärtszähler] | Aktualwert | DWord             | V     | 2       | DB1.DBD2                          |
| B004 Up-Down cont [Impulsgeber]   | Aktualwert | Word              | V     | 6       | DB1.DBW6                          |

# 1.2 LOGO! Konfiguration und Programm übertragen

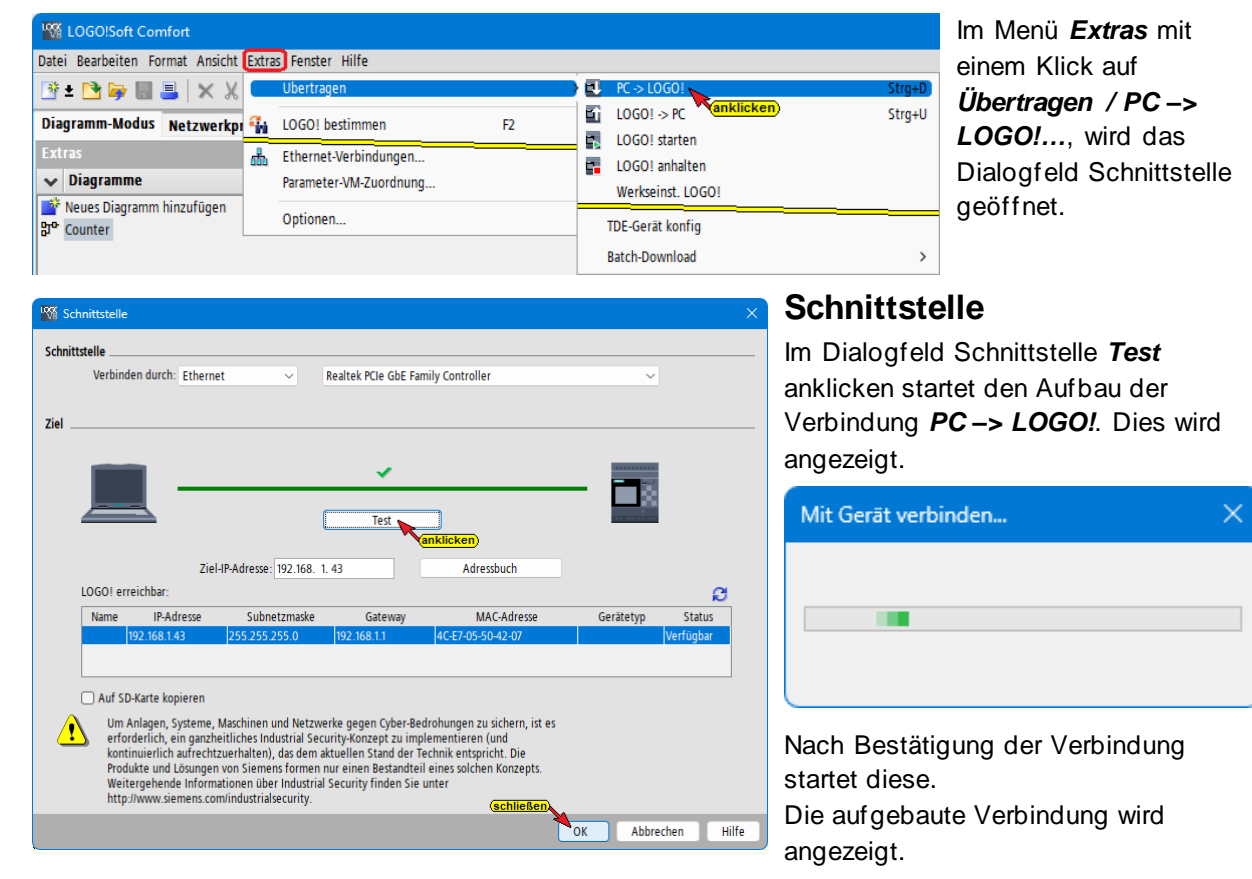

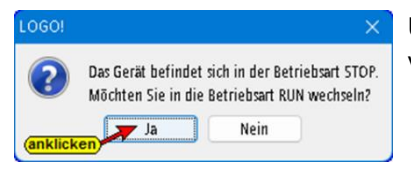

Um den Status der Schaltung zu beobachten ist der Betriebszustand von STOP auf RUN zu wechseln.

# 1.3 Einstellungen IBH OPC UA Editor

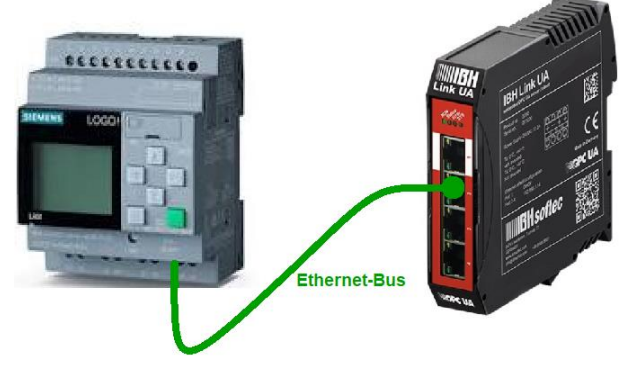

Mit einem Doppelklick auf das Symbol IBH OPC UA Editor wird das Programmfenster geöffnet.

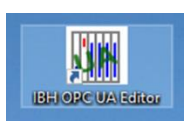

Die LOGO! ist via Ethernet-Bus mit dem IBH Link UA verbunden.

Das LOGO SPS-Programm liegt als LOGO Projekt (*Counter.Isc / Counter.snp*) vor.

# 1.3.1 Neue Serververbindung

| 🔉 Eigenschaften der Serververbindur           |                                | Mit dem Befehl Neu         | e Serververbind                | ung 🔬 🌔                      |
|-----------------------------------------------|--------------------------------|----------------------------|--------------------------------|------------------------------|
| Name der Serververbindung:                    | IBH Link UA - LOGO             | aus dem Menü <b>Bear</b>   | <b>beiten</b> bzw. mit         | 2.7                          |
| Serveradresse:                                | (eingeben-festlegen)           | Anklicken des Symb         | ols wird das                   |                              |
| O Hostname oder IP-Adresse                    | 192.168.1.14                   | 7 millionen des Oymb       |                                |                              |
| -                                             |                                | Dialogfeld <b>Neue Ser</b> | ververbindung                  | geöffnet.                    |
| Port:                                         | 48010                          | Die Erstellung einer       | neuen <b>Serverve</b>          | °<br>rhinduna                |
| O URL opc.tcp://192.16                        | 8.1.14:48010                   | wurden im Kanitel 4        | 2 Soito 2 orläutor             | rt                           |
|                                               | Endpunkt auswählen             | wulden in Kapitel 4.       |                                |                              |
|                                               |                                | Im linken Teil des PI      | rojekt-Fensters                | das Symbol                   |
| Sicherheitseinstellungen:                     |                                | IDU Link IIA SE C          | <b>DU</b> markiaran li         | m raahtan Tail               |
| Ohne Ohne                                     | Nachrichtenmodus:              | IBH LINK UA - 35 C         | <b>PU</b> markieren. Ir        | n recriteri Tell             |
| Basic128Rsa15                                 | Signatur                       | des Fensters werder        | n die Verbindung               | sdaten zu                    |
| O Basic256                                    | O Signatur und Verschlüsselung | dem OPC UA Serve           | r IBH I ink UA a               | naezeiat                     |
| BasicSha256                                   | Inverse Verbindung:            |                            |                                | ingozoigt.                   |
| Aes1285ha256RsaOaep                           |                                | M Unbenannt - OPCUAEdit    |                                | – o ×                        |
| Aes256Sba256BsaBss                            | Invers verbinden Einstellungen | Datei Bearbeiten Hilfe     |                                |                              |
|                                               |                                |                            |                                |                              |
| Anmeldung:                                    |                                | Projekt 🗸 🗸 🖉              | Name der Serververbindung      |                              |
|                                               |                                | 👏 📸 🗙 👗 🛍 🛝 🛧 🕀            | Serveradresse                  | IBH LINK UA - LUGU           |
|                                               |                                |                            | Hostname / Adresse             | 192.168.1.14                 |
| <ul> <li>Benutzername und Kennwort</li> </ul> |                                | markieren                  | Port                           | 48010                        |
|                                               |                                |                            | URL                            | opc.tcp://192.168.1.14:48010 |
| Benutzername:                                 |                                |                            | Inverse Verbindung             | Nein                         |
|                                               |                                |                            | Sicherheitsverfahren           | Obne                         |
| Kennwort:                                     | Speichern                      |                            | Nachrichtenmodus               | Ohne                         |
|                                               |                                |                            | Authentifizierungseinstellunge | en                           |
| Name day Charges 1060                         |                                |                            | Anmeldung                      | Anonym                       |
| Name der Sitzung:                             |                                |                            | Sitzungsname                   | LOGO                         |
|                                               |                                |                            | Sonstige Linstellungen         | Klassisch                    |
| Variablenformat: Klassisc                     | n ∨                            |                            | Y anabier ronna.               | NIGeologii                   |
| (bestätigen)                                  |                                |                            |                                |                              |
|                                               |                                |                            |                                |                              |
| OK Abbrechen                                  | Hilfe                          | Projekt Server 🖾 Zertifi   |                                |                              |
|                                               |                                |                            |                                | UF NUK .                     |

# 1.3.2 Neue Steuerung einfügen

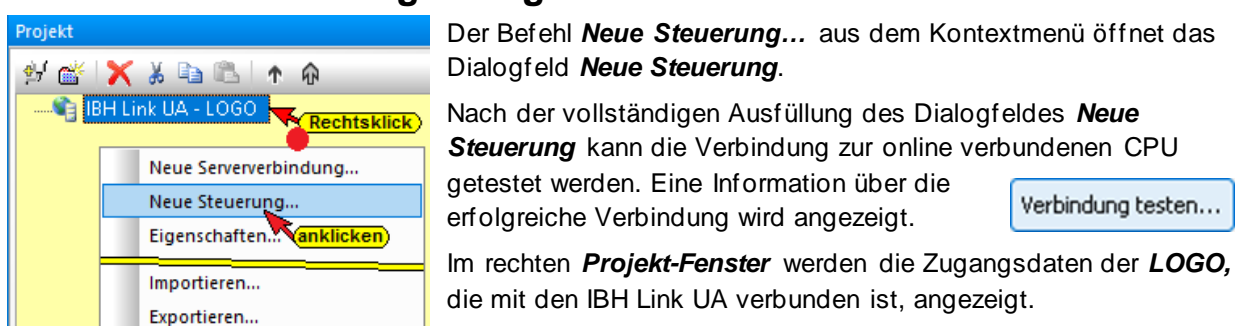

| Nach der Vollständigen Aus<br>Neue Steuerung kann die V                                                                                                    |
|----------------------------------------------------------------------------------------------------|
| i Die Verbindung zur Steueru<br>getestet.                                                                                                    |
| Im rechten <b>Projekt-Fenster</b><br>Zugangsdaten der <b>LOGO</b> , overbunden ist, angezeigt.<br><b>Rechtes Projekt-Fenster</b>                                                                                                    |
| Als Name der Steuerung wu<br>geben. Als <b>Protokoll</b> für die<br>SPS wurde S7 200 TCP/IP<br>Unter Hostname / IP-Adress<br>der LOGO ( <b>192.168.1.43</b> ) f<br>der SPS und die eigene sin<br>vorgegeben. Eine <b>Offline-F</b><br>ist nicht vorgenommen word<br>Variablen Erstellung erfolgt |
|                                                                                                    |

ach der vollständigen Ausfüllung des Dialogfeldes eue Steuerung kann die Verbindung zur online

Verbindung testen... erden. Eine Information über

e erfolgreiche Verbindung wird angezeigt.

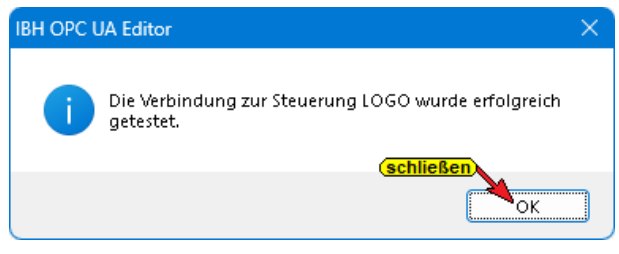

rechten Projekt-Fenster werden die gangsdaten der LOGO, die mit den IBH Link UA rbunden ist, angezeigt.

#### echtes Projekt-Fenster

s Name der Steuerung wurde LOGO eingeeben. Als Protokoll für die Onlineverbindung zur PS wurde S7 200 TCP/IP vorgegeben.

nter Hostname / IP-Adresse ist die IP-Adresse er LOGO (192.168.1.43) festzulegen. Die TSAD er SPS und die eigene sind aus der LOGO orgegeben. Eine Offline-Programmzuordnung nicht vorgenommen worden, da eine manuelle ariablen Erstellung erfolgt.

#### Neue Variable (OPC-Tag) hinzufügen 1.3.3

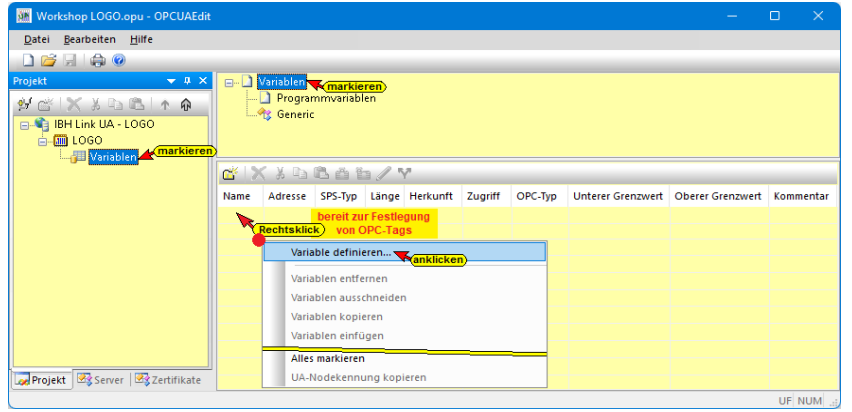

Mit einem Klick auf das Symbol Variablen wird im rechten Teil des Projekt-Fensters das Feld zur Festlegung von OPC-Variablen (OPC-Tags) geöffnet.

Hier können Variable eingetragen werden, die im LOGO! Programmiersystem, Dialogfeld Konfiguration des variablen Speichers bzw. I/O-Namen festgelegt worden sind.

Mit einem Rechtsklick auf eine Zeile der Variablenauflistung (OPC-Tag) wird ein Kontextmenü geöffnete. Hier sind Befehle vorhanden um eine neue Variable (OPC-Tag) zu definieren bzw. die Variable zu verändern.

## Variable definieren

#### Anmerkung:

Eingänge (Ix), Ausgänge (Qx) und Merker (Mx) können im IBH UA Editor direkt als Generic.<Variablenname> erfasst werden. Der Eingang (I1), Ausgang (Q1) sowie Merker (M1) belegen jeweils Byte 0, Bit 0. Für die weiteren Eingänge (Ix), Ausgänge (Qx) und Merker (Mx) wird die Bit-Nummer (bis Bit 7) und gegebenen falls die Byte-Nummer hochgezählt.

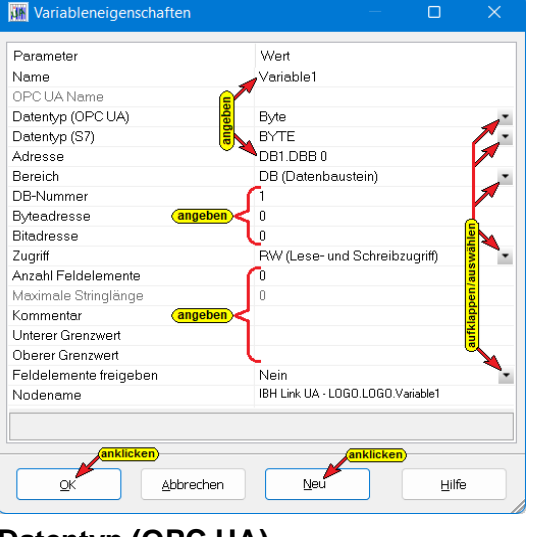

Hier kann eine neue Variable (OPC-Tag) erstellt werden. Die aufklappbaten Listenfelder erleichtern die Definition einer Variablen.

#### Name

dem Datentyp (S7) festgelegt.

festgelegt werden.

Der frei wählbare Variablenname muss

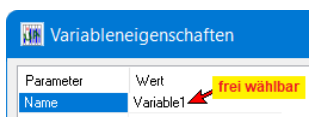

eindeutig sein. Ein doppelter Name ist nicht zulässig.

## **OPC UA Name**

Als OPC UA Name wird automatisch der festgelegte Name übernommen.

Der OPC UA Name könnte geändert werden.

Im aufklappbaren Listenfeld kann der **OPC UA Datentyp** durch Anklicken festgelegt werden. Bei der Festlegung von LOGO! OPC-Tags hat diese Auswahl keine Bedeutung. Der **Datentyp** (**OPC UA**) wird automatisch aus

Im aufklappbaren Listenfeld kann der S7 Datentyp durch Anklicken

Der Datentyp der Variablen muss gleich dem Datentype sein, der im LOGO! Programmiersystem Dialogfeld *Konfiguration des variablen Speichers* 

## Datentyp (OPC UA)

| Datentyp (OPC UA) | DateTime |
|-------------------|----------|
| Datentyp (S7)     | Boolean  |
| Adresse           | SByte    |
| Bereich           | Int16    |
| DB-Nummer         | UInt16   |
| Byteadresse       | Int32    |
| Bitadresse        | Float    |
| Datentyp (OPC UA) | String   |

# Datentyp (S7)

| Datentyp (S7)        | BOOL                            |
|----------------------|---------------------------------|
| Adresse              | BOOL                            |
| Bereich              | CHAR                            |
| DB-Nummer            | INT                             |
| Byteadresse          | WORD                            |
| Bitadresse           | DINT                            |
| Zugriff              | DWURD                           |
| Anzahl Feldelemente  | STRING                          |
| Maximale Stringlänge | DATE_AND_TIME                   |
| Kommentar            | SSTIME                          |
|                      | TIME                            |
| Datentyp (S7)        | TIME_OF_DAY<br>TIMER<br>COUNTER |

#### Adresse

Die Adresse muss der Syntax des Steuerungstyps / Programmier- Adresse DB1.DBX 0.0 systems entsprechen. Bei den LOGO! Steuerungen muss für Variable, die im Dialogfeld *Konfiguration des variablen Speichers* konfiguriert wurden, immer der Datenbaustein DB1 sein. Die Bytenummer ist dort unter Adresse vorgegeben.

Variable die im Dialogfeld *I/O-Namen* konfiguriert wurden haben Bytenummer entsprechend der Position in der Auflistung.

bzw. I/O-Namen, der Variablen zugeordnet ist.

#### Bereich

| Bereich     | DB (Datenbaustein)               |
|-------------|----------------------------------|
| DB-Nummer   | E (Eingang)                      |
| Byteadresse | A (Ausgang)                      |
| Bitadresse  | M (Merker)                       |
| Bereich     | Z (Zähler)<br>DB (Datenbaustein) |

Bei den LOGO! Steuerungen muss für Variable, die im Dialogfeld *Konfiguration des variablen Speichers* konfiguriert wurden, immer der Datenbaustein *DB1* sein. Variable die im Dialogfeld *I/O-Namen* konfiguriert wurden haben die Bereiche Eingänge (*Ix* bzw. *Ex*), Ausgänge (*Qx* bzw *Ax*) und Merker (*Mx*) entsprechend der Position in der Auflistung.

#### Byteadresse / Bitadresse

| Byteadresse | 18 |
|-------------|----|
| Bitadresse  | 7  |
| Byteadresse |    |

Variable die im Dialogfeld *I/O-Namen* konfiguriert wurden haben Bitnummern (1 bis 7) entsprechend der Position in der Auflistung.

| Byteadresse | 15 |  |
|-------------|----|--|
| Bitadresse  | 7  |  |
| Bitadresse  |    |  |

20

## Zugriff

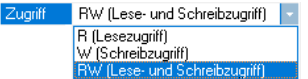

Im aufklappbaren Listenfeld können die Zugriffsrechte einer Variablen (OPC-Tag) durch Anklicken festgelegt werden.

#### Anzahl Feldelemente

LOGO! Steuerungen kennen keine Felder (Arrays).

Anzahl Feldelemente

#### Maximale Stringlänge

LOGO! Steuerungen keine Felder (Arrays) kennen entfällt Maximale Stringlänge.

#### **Unterer / Oberer Grenzwert**

4711

5679

Nein

Unterer Grenzwert

Einer Variablen (OPC-Tag) können Grenzwerte zugeordnet werden.

| Unterer Grenzwert | 4711 |
|-------------------|------|
| Oberer Grenzwert  | 5679 |
| Unterer Grenzwert |      |

#### Feldelemente freigeben

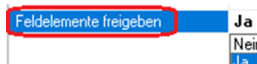

Angegebenen Feldelemente können im aufklappbaren Listenfeld, durch Anklicken von Ja bzw. Nein, freigeben bzw. gesperrt werden.

#### Feldelemente freigeben Nodename

Nodename

Nodename

IBH Link UALOGO. Generic. Variable1 Der vollständige Nodename wird automatisch angezeigt.

# Definieren LOGO! Variable übernehmen

| Parameter              | Wert                                        | Parameter              | Wert                                       |
|------------------------|---------------------------------------------|------------------------|--------------------------------------------|
| Name                   | CountPulses                                 | Name                   | (Stop )                                    |
| OPC UA Name            | CountPulses                                 | OPC UA Name            | Stop                                       |
| Datentyp (OPC UA)      | UInt16                                      | Datentyp (OPC UA)      | Boolean                                    |
| Datentyp (S7)          | WORD                                        | Datentyp (S7)          | BOOL                                       |
| Adresse                | DB1.DBW 0                                   | Adresse                | E 0.0                                      |
| Bereich                | DB (Datenbaustein)                          | Bereich                | E (Eingang)                                |
| DB-Nummer              | 1                                           | DB-Nummer              | 1                                          |
| Byteadresse            | 0                                           | Byteadresse            |                                            |
| Bitadresse             | 0                                           | Bitadresse             | 0                                          |
| Zugriff                | RW (Lese- und Schreibzugriff)               | Zugriff                | RW (Lese- und Schreibzugriff)              |
| Anzahl Feldelemente    | 0                                           | Anzahl Feldelemente    | 0                                          |
| Maximale Stringlänge   | 0                                           | Maximale Stringlänge   | 0                                          |
| Kommentar              |                                             | Kommentar              |                                            |
| Unterer Grenzwert      |                                             | Unterer Grenzwert      |                                            |
| Oberer Grenzwert       |                                             | Oberer Grenzwert       |                                            |
| Feldelemente freigeben | Nein                                        | Feldelemente freigeben | Nein                                       |
| Nodename               | IBH Link UA - LOGO.LOGO.Generic.CountPulses | Nodename               | IBH Link UA - LOGO.LOGO.Generic.CountPulse |
| Name                   |                                             | Name                   |                                            |
|                        | anklicken                                   |                        | anklicken                                  |

Mit Anklicken der Schaltfläche Neu wird die erstellte Variable übernommen und das Dialogfeld zur Eingabe einer weiteren Variablen erneut geöffnet. Mit Anklicken der Schaltfläche OK wird die erstellte Variable übernommen und das Dialogfeld geschlossen.

# **Definierte LOGO! Variable**

| Munbenannt - OPCUAEdit — 🗆 |                                                                |           |         |       |          |         |         |   |          |           |
|----------------------------|----------------------------------------------------------------|-----------|---------|-------|----------|---------|---------|---|----------|-----------|
| Datei Bearbeiten Hilfe     |                                                                |           |         |       |          |         |         |   |          |           |
|                            |                                                                |           |         |       |          |         |         |   |          |           |
| Projekt • 4 ×              | □ □ <mark>Variablen</mark><br>  □ Programmvariab<br> % Generic | ilen      |         |       |          |         |         |   |          |           |
| Variablen                  | 📽 🗙 X 🗅 🖪 🗃 1                                                  | h/Y       |         |       |          |         |         |   |          |           |
|                            | Name                                                           | Adresse   | SPS-Typ | Länge | Herkunft | Zugriff | OPC-Typ | U | <b>o</b> | Kommentar |
|                            | Generic.CountPulses                                            | DB1.DBW 0 | WORD    | 2     | Generic  | RW      | UInt16  | 0 | 0        |           |
|                            | Generic.Value                                                  | DB1.DBD 2 | DWORD   | 4     | Generic  | RW      | UInt32  | 0 | 0        |           |
|                            | 🔲 Generic.Up-Down cont                                         | DB1.DBW 6 | WORD    | 2     | Generic  | RW      | UInt16  | 0 | 0        |           |
|                            | Generic.Stop                                                   | E 0.0     | BOOL    | .1    | Generic  | RW      | Boolean | 0 | 0        |           |
|                            | 🔲 Generic.Up-Down-Out                                          | A 0.0     | BOOL    | .1    | Generic  | RW      | Boolean | 0 | 0        |           |
|                            | 🔲 Generic.Counter On                                           | M 0.0     | BOOL    | .1    | Generic  | RW      | Boolean | 0 | 0        |           |
| Projekt Server Server      | Generic.Pulse                                                  | M 0.1     | BOOL    | .1    | Generic  | RW      | Boolean | 0 | 0        |           |
|                            |                                                                |           |         |       |          |         |         |   |          | UF NUM    |

# 1.3.4 Konfiguration zum OPC UA Server übertragen

| 🜆 Workshop LOGO.opu   | - OPCUAEdit    |                                |               | —          |         | × |
|-----------------------|----------------|--------------------------------|---------------|------------|---------|---|
| Datei Bearbeiten Hilf | 'e             |                                |               |            |         |   |
| 🗋 💕 🗐 🦣 🔞             |                |                                |               |            |         |   |
| Projekt               | <b>→</b> ‡ ×   | 😑 Name der Serververbir        | idung         |            |         | _ |
| al 🚜 🖌 V 🗈 🕅          |                | Name                           | IBH Link UA   | 4          |         |   |
|                       | TW             | Serveradresse                  |               |            |         |   |
| BH Link UA - LOG      | Rechtsklick    | Hostname / Adresse             | 192.168.1.1   | 4          |         |   |
| 🖻 🛄 LOGO              |                | Port                           | 48010         |            |         |   |
| 🔤 Variablen           | Neue Serverv   | erbindung                      |               | 92.168.1.1 | 4:48010 |   |
|                       | Neue Steuer    | ing                            |               |            |         |   |
|                       |                |                                |               |            |         |   |
|                       | Einfügen       | anklicken                      |               |            |         |   |
|                       | Markierte Kor  | nfiguration zum OPC UA Serve   | er übertragen |            |         |   |
|                       | Gesamte Kon    | figuration yom OPC IIA Server  | einlesen      |            |         |   |
|                       | Gesanite Kon   | ingulation volit OPC OA Server | ennesenaa     |            |         |   |
|                       | Importieren    |                                |               |            |         |   |
|                       | Exportieren    |                                |               |            |         |   |
|                       | and preference |                                |               |            |         |   |

Ein Rechtsklick auf das Symbol **Server** (IBH Link UA - LOGO) öffnet das Kontextmenü.

Der Befehl *Markierte Konfiguration zum OPC UA Server übertragen* öffnet das Dialogfeld Konfiguration zum Server übertragen.

#### Mit Anklicken von Start, erfolgt die Übertragung.

| 😹 Konfiguration zum Server übertragen — 🗆 🗙                            |  |       |  | 🔉 Konfiguration zum Server übertragen — 🗆 🗙                                                      |
|------------------------------------------------------------------------|--|-------|--|--------------------------------------------------------------------------------------------------|
| Name der Serververbindung Übertragung Status<br>IBH Link UA - LOGO 0 % |  |       |  | Name der Serververbindung Übertragung Status<br>IBH Link UA - LOGO 100 % Übertragung erfolgreich |
| Start Schließen                                                        |  | Hilfe |  | Start Schließen Hilfe                                                                            |

Die erfolgreiche Übertragung wird angezeigt.

# 1.4 Online OPC UA Server Informationen anzeigen

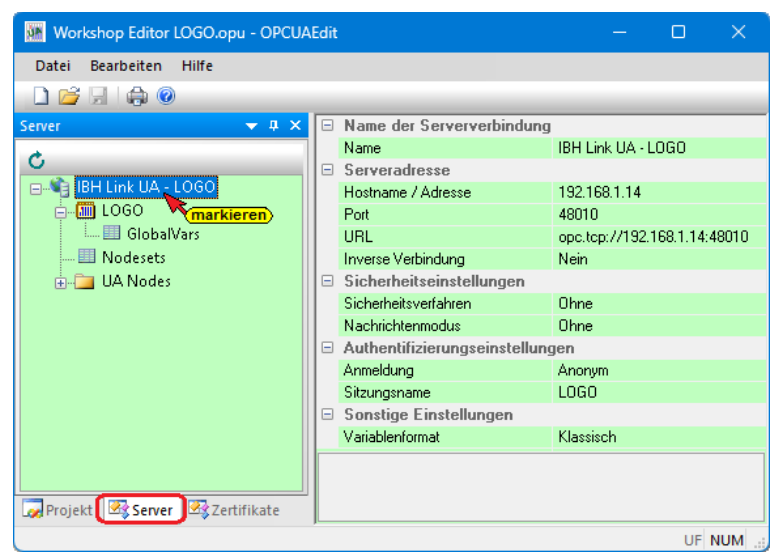

Es werden Informationen von dem online verbundenen OPC UA Server mit den online verbundenen LOGO! Steuerung angezeigt.

## IBH Link UA / LOGO! Steuerung Anzeigen Server

Im linken Server-Fenster ist die Gruppen der Variablen (*GlobalVars*) aufgelistet. Alle OPC-Tags der LOGO sind in der Gruppe *GlobalVars* enthalten. Mit Anklicken einer Gruppe werden die einzelnen Variablen (OPC-Tags) im rechten Server-Fenster mit ihrem Status angezeigt. Der Status der OPC-Tags wird laufend erneuert.

# GlobalVars

| 🜆 Unbenannt - OPCUAEdit        |                |          |        |         |       | – o x                                        |
|--------------------------------|----------------|----------|--------|---------|-------|----------------------------------------------|
| Datei Bearbeiten Hilfe         |                |          |        |         |       |                                              |
| 🗋 🚰 🛃 🕼 🔞                      |                |          |        |         |       |                                              |
| Server 💌 🔻 🗙                   | Name           | Datentyp | Status | Zugriff | Wert  | Nodename                                     |
| Ċ                              | CountPulses    | UInt16   | OK     | RW      | 5     | IBH Link UA - LOGO.LOGO.Generic.CountPulses  |
| 🖃 🗳 IBH Link UA - LOGO         | 🚺 Counter On   | Boolean  | OK     | RW      | true  | IBH Link UA - LOGO.LOGO.Generic.Counter On   |
| 🗄 🛅 LOGO                       | Pulse          | Boolean  | OK     | RW      | false | IBH Link UA - LOGO.LOGO.Generic.Pulse        |
| 📖 🎟 GlobalVars                 | 🔳 Stop         | Boolean  | OK     | RW      | false | IBH Link UA - LOGO.LOGO.Generic.Stop         |
| 🛄 Nodesets                     | 🚺 Up-Down cont | Ulnt16   | OK     | RW      | 499   | IBH Link UA - LOGO.LOGO.Generic.Up-Down cont |
| 🗄 🛅 UA Nodes                   | 🚺 Up-Down-Out  | Boolean  | OK     | RW      | true  | IBH Link UA - LOGO.LOGO.Generic.Up-Down-Out  |
|                                | 🚺 Value        | UInt32   | OK     | RW      | 48    | IBH Link UA - LOGO.LOGO.Generic.Value        |
| 🙀 Projekt 🛛 🖄 Server 🖉 Zertifi |                |          |        |         | - N   | /erte aus CPU                                |
|                                |                |          |        |         | wer   | UF NUM .:                                    |

# 1.5 IBH Link UA – Browser-Fenster Siemens Slots

Das LOGO! Projekte das in den IBH Link UA geladen wurden, wird aufgelistet.

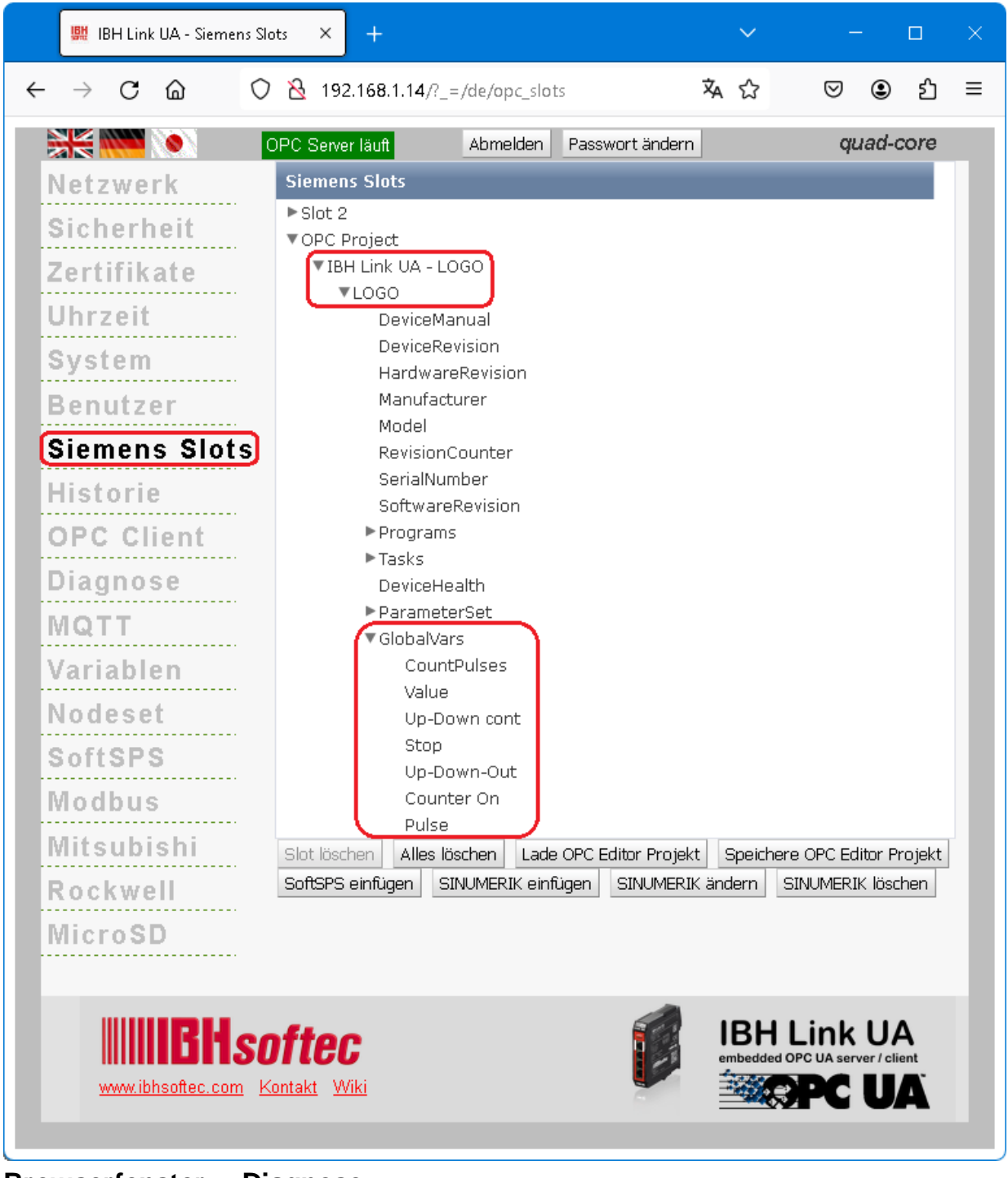

## Browserfenster – Diagnose

|   | 🛄 IBH Link L    | JA - Diagnose | ×     | < +                         |                    |                  |              |         |       | /        | -       |       | × |
|---|-----------------|---------------|-------|-----------------------------|--------------------|------------------|--------------|---------|-------|----------|---------|-------|---|
| ← | $\rightarrow$ C | ۵             | 0     | <b>№</b> 192.168.1.14/?_=/d | e/diaglistview     |                  |              | 勾       | ☆     |          | ୰ @     | )     | ≡ |
|   |                 | ۵ (۵          | PC Se | erver läuft Abmeld          | en Passwort ändern |                  |              |         |       |          | quad    | -core |   |
|   | Netzwer         | k             | Ste   | euerungsdiagnose)           | Clientdiagnose Net | tzwerkdiagnose   | Systemereigr | nisse   |       |          |         |       |   |
|   | Sicherhe        | eit           | ID    | Verbindungsname             | Adresse            | Zeit             | Quelle       | Fehlern | ummer | Fehlerte | xt      |       |   |
|   | Zertifika       | te            | -     | LOGO                        | 192.168.1.43:102   | 19.3.2024 17:9:0 | SPS          | 0       |       | Verbindu | ng aufg | ebaut |   |
| Ï | Uhrzeit         |               | Diagn | ose löschen C               |                    |                  |              |         |       |          |         |       |   |
|   | Diagnos         | е             |       |                             |                    |                  |              |         |       |          |         |       | _ |
|   | NQTT            |               |       |                             |                    |                  |              |         |       |          |         |       |   |

# 1.6 UaExpert – Data Access View

Besteht die Verbindung zur LOGO, werden im *UAExpert* – Programmfenster unter *Address Space* Informationen über den verbundenen OPC-Server angezeigt. Mit Drag & Drop können die Variablen in das Fenster *Data Access View* gezogen werden.

| Unified Automation UaExpert - The OPC Ur | 📮 Unified Automation UaExpert - The OPC Unified Architecture Client - NewProject* |                        |                          |                       |                   |              |  |  |  |  |
|------------------------------------------|-----------------------------------------------------------------------------------|------------------------|--------------------------|-----------------------|-------------------|--------------|--|--|--|--|
| Eile View Server Document Settings Help  |                                                                                   |                        |                          |                       |                   |              |  |  |  |  |
| D 🥟 🕞 🐼 🧿 🗣 😑 🌣 🗙 🔌 🤰 🖹 📓 🖉 🖵            |                                                                                   |                        |                          |                       |                   |              |  |  |  |  |
| Project & X                              | a Access View                                                                     |                        |                          |                       |                   | 8            |  |  |  |  |
| ∽ 📁 Project                              | Server Nod                                                                        | e Id Display Name      | Value Dat                | atype Source Timestam | p Server Timestam | p Statuscode |  |  |  |  |
| ✓                                        | IBHLinkUA@ibh NS4 String                                                          | g IBH DeviceHealth     | 0 (NORMAL) Int32         | 18:09:00.950          | 18:48:08.831      | Good         |  |  |  |  |
| IBHLinkUA@ibhlinkua-005668               | IBHLinkUA@ibh NS4 Strin                                                           | g IBH CountPulses      | 1 Uint16                 | 18:51:52.124          | 18:51:52.374      | Good         |  |  |  |  |
| ✓ Documents                              | IBHLinkUA@ibh NS4 Strin                                                           | g IBH Counter On       | true Boolea              | n 18:48:36.423        | 18:48:37.037      | Good         |  |  |  |  |
| Data Access View                         | IBHLinkUA@ibh NS4 String                                                          | g IBH Pulse            | true Boolea              | n 18:51:52.124        | 18:51:52.374      | Good         |  |  |  |  |
| Address Space 🗗 🗙                        | IBHLinkUA@ibh NS4 String                                                          | g IBH Stop             | false Boolea             | n 18:49:28.557        | 18:49:28.808      | Good         |  |  |  |  |
| 😏 No Highlight 🗸 🗸                       | IBHLinkUA@ibh NS4 String                                                          | g IBH Up-Down cont     | 1101 Uint16              | 18:51:52.124          | 18:51:52.374      | Good         |  |  |  |  |
| 🗀 Root                                   | IBHLinkUA@ibh NS4 Strin                                                           | g IBH Up-Down-Out      | false Boolea             | n 18:51:41.118        | 18:51:41.368      | Good         |  |  |  |  |
| ✓                                        | IBHLinkUA@ibh NS4 String                                                          | g IBH Value            | 56 UInt32                | 18:51:52.124          | 18:51:52.374      | Good         |  |  |  |  |
| > 👶 Client                               | <u> </u>                                                                          |                        | Werte aus<br>werden aktu | CPU<br>alisiert       |                   |              |  |  |  |  |
| > 💑 DeviceSet 🛛 Dra                      | rop                                                                               |                        |                          |                       |                   |              |  |  |  |  |
| > 🙀 Modhur                               | Data Access View                                                                  |                        |                          |                       |                   |              |  |  |  |  |
| ✓                                        | # Display Name                                                                    | Value                  | Datatype Source          | Timestamp Server T    | imestamp Stat     | tuscode      |  |  |  |  |
| 🗸 🙈 LOGO                                 | 1 DeviceHealth                                                                    |                        | +22 10:00:0              | 0.050 10.40.00        | 021 Goo           | d            |  |  |  |  |
| 🔈 💷 DeviceHealth                         |                                                                                   |                        | 10.05.0                  | 7 700 10.40.00        | 000               |              |  |  |  |  |
| DeviceManual                             | 2 CountPulses                                                                     | 4 UI                   | Int16 19:23:2            | 19:23:28              | 3.046 Goo         | d            |  |  |  |  |
| DeviceRevision                           | 3 Counter On                                                                      | true Bo                | oolean 18:48:3           | 6.423 18:48:37        | 7.037 Goo         | d            |  |  |  |  |
|                                          | 4 Pulse                                                                           | false Bo               | oolean 19:23:2           | 7.796 19:23:28        | 3.046 Goo         | d            |  |  |  |  |
| > Counter On                             | 5 Stop                                                                            | false Bo               | oolean 18:49:2           | 8.557 18:49:28        | 3.808 Goo         | d            |  |  |  |  |
| > 🕥 Pulse                                | 6 Up-Down cont                                                                    | 154 U                  | Int16 19:23:2            | 7.796 19:23:28        | 3.046 Goo         | d            |  |  |  |  |
| > 🚭 Stop                                 | 7 Up-Down-Out                                                                     | true Ro                | nolean 10/22/2           | 6 205 10:22:26        | 545 Goo           | -            |  |  |  |  |
| > 📹 Up-Down cont                         | 7 Op-Down-Out                                                                     | true bo                | Jolean 19:25:2           | 19:23:20              | 1.343 000         | u .          |  |  |  |  |
| > > Up-Down-Out                          | 8 Value                                                                           | 67 UI                  | Int32 19:23:2            | 7.796 19:23:28        | 3.046 Goo         | d            |  |  |  |  |
| Value                                    |                                                                                   |                        |                          |                       |                   |              |  |  |  |  |
| Manufacturer                             | Data Access View                                                                  |                        |                          |                       |                   |              |  |  |  |  |
| Model                                    | # Server                                                                          |                        | Node Id                  | 1                     | Display Name      | Value        |  |  |  |  |
| > 👶 ParameterSet                         | IBHI inkUA@ibblinkua-0                                                            | 05668 NS4IStringIIBH I | ink UA - LOGO LOGO De    | viceHealth De         | viceHealth 0      | (NORMAL)     |  |  |  |  |
| > 👶 Programs                             | IBHLinkUA@ibhlinkua-0                                                             | 05668 NS/IString  BH L | ink UA - LOGO LOGO Ger   | peric CountPulses Co  | untPulses 0       | NORMAL       |  |  |  |  |
| RevisionCounter                          | IBHLinkUA@ibhlinkua-0                                                             | 05668 NS/IString  BH   | ink UA - 1060 1060 Ge    | neric Counter On Co   | unter On tri      |              |  |  |  |  |
| SerialNumber                             | IBHLinkUA@ibhlinkua-0                                                             | 05660 NS4IStringIIDH I | ink UA - LOGO LOGO Ga    | aeric Dulco Du        | dinter off the    | leo.         |  |  |  |  |
| SoftwareRevision                         | IBHLinkUA@ibhlinkua-0                                                             |                        | ink UA - LOGO LOGO Ga    | neric Puise Pu        | ise ia            | lse          |  |  |  |  |
| > 💑 lasks                                | IDHLinkUA@ibhlinkua-0                                                             |                        | ink UA - LOGO.LOGO.Gei   | ania Un Davum aant Un | Devenent E0       | ise<br>in    |  |  |  |  |
| > 🦗 Server                               | IDHLINKUA@IDNIINKUa-0                                                             | 05000 NS4 String IBH L | ink UA - LUGU.LUGU.Gel   | nericiup-Down cont Up | Down cont 59      | 9            |  |  |  |  |
| > Stations                               | IBHLinkUA@ibhlinkua-0                                                             | UD008 NS4 String IBH L | Ink UA - LOGO.LOGO.Gei   | neric.Up-Down-Out Up  | -Down-Out tru     | Je           |  |  |  |  |
| > Types                                  | IBHLinkUA@ibhlinkua-0                                                             | 05068 NS4 String IBH L | INK UA - LOGO.LOGO.Gei   | neric.Value Va        | Jue 45            |              |  |  |  |  |
| > 🗀 Views                                |                                                                                   |                        |                          |                       |                   |              |  |  |  |  |
|                                          |                                                                                   |                        |                          |                       |                   |              |  |  |  |  |